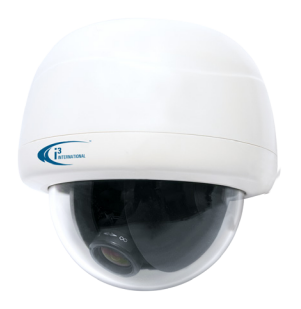

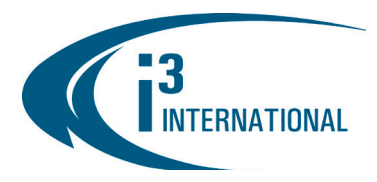

# **Quick Start Guide**

Ax61/Ax62-series

## **3MP Network Dome Camera**

#### SAFETY

When installing your Ax61/Ax62 camera be sure to avoid:

- excessive heat, such as direct sunlight or heating appliances
- . contaminants such as dust and smoke
- strong magnetic fields
- sources of powerful electromagnetic radiation such as radios or TV transmitters ٠
- moisture and humidity
- areas with mechanical vibrations •
- fluorescent lamps or objects that reflect light
- unstable light sources as this may cause flickering
- temperatures below -10° Celsius or 14° Fahrenheit and above 50° Celsius or 122° . Fahrenheit.
- For more details on installation and operation, please refer to the CD provided.

#### **POWER SUPPLY**

Ensure the supplied voltage meets the power consumption requirements of this camera before powering the camera on. Incorrect voltage may cause irreparable damage to the video camera and will effectively void the camera warranty.

PoE power is supported in the indoor (Ax61/Ax62D-series) and outdoor (Ax62V) installations.

## **CLEANING**

- For maximum optical clarity, the camera dome or lens must remain clean. Use a soft, dry cloth to remove finger prints or dust from the dome cover.
- Use a blower to remove dust from the lens.
- Clean the body with a soft, dry cloth. If it is very dirty, use a cloth dampened with a small quantity of neutral detergent, then wipe dry.
- Do not use volatile solvents such as alcohol, benzene, or thinners, as they may damage the surface finishes.

#### SERVICING

To avoid electrical shock and to preserve the product warranty, DO NOT disasemble the camera. Refer servicing to qualified personnel only.

#### **PACKAGE CONTENTS**

In addition to this manual and a fully assembled camera, the dome camera packing box includes:

#### (All Ax61/Ax62 series)

- 1. User Manual CD x1
- 2. Guide Pattern sticker x1
- 3. Flush Mount template (the box linina) x1
- Plastic Anchor x4 4
- 5. Hex kev x1
- Standard RJ45 Connector x1 6.
- 7. Short RJ45 Connector x1
- 8. 2nd video monitor output BNC cable x1

- (Ax61D/Ax62D series only)
- 9. Flat Head Screw (Tapping Type) x4
- 10. Flat Head Screw (Machine Type 26L) x3
- 11. Rubber plug x8
- 12. NPT 1/2" Rubber x1
- 13. NPT 3/4" Rubber x1
- (Ax62V series only)
- 14. Round Head Screw (Tapping Type) x4
- 15. Desiccant in a package x1 Note: Attach to the inside of the inner liner.
- 16. Rubber gasket x1
- 17. 0-rings x4

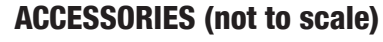

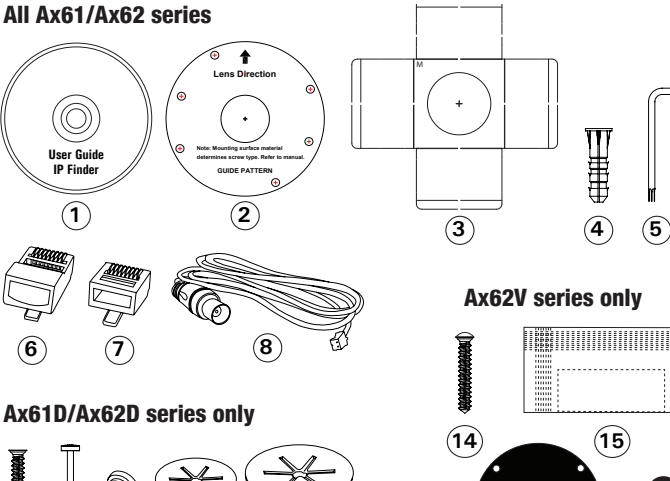

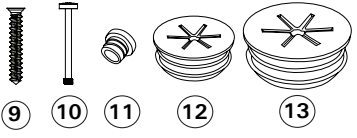

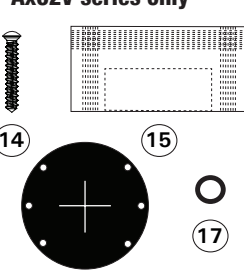

(16)

## **CAMERA PARTS AND DEFINITIONS**

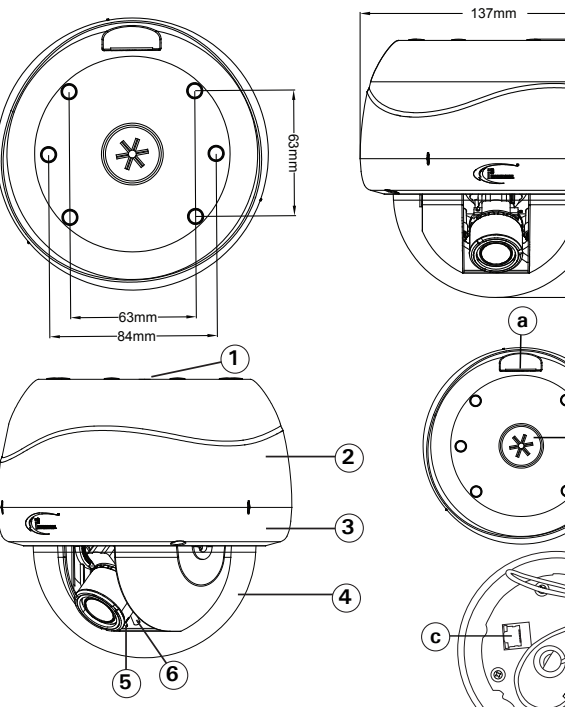

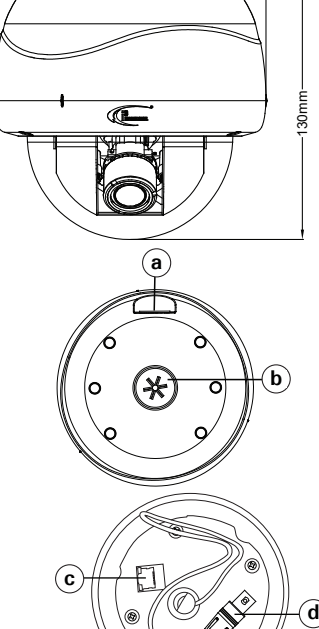

# **QUICK START GUIDE**

# Ax61/Ax62-series 3MP IP Dome Camera

- 1. Camera dome, top view
  - Side conduit hole  $(1/2^{"})$ . Outdoors use sealant to maintain IP67 rating. Top conduit hole  $(3/4^{"})$  (can also be used for pendant mount). Outdoors use b.
  - PoE connector (Bottom case must be removed to reveal connector)
  - C.
  - Video output connector (Bottom case must be removed to reveal connector) d.
- 2 Bottom case
- 3. Camera base
- 4 Dome cover
- Focus lever (Ax62-series only) 5. Zoom lever (Ax62-series only) 6

## DISASSEMBLING THE CAMERA

Use the Hex key to remove the dome cover. Then, loosen 3 screws on camera base (#2).

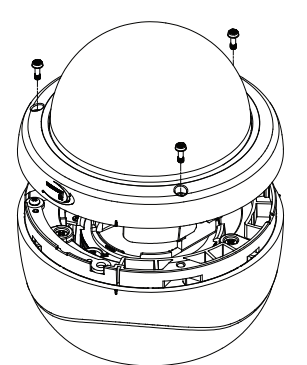

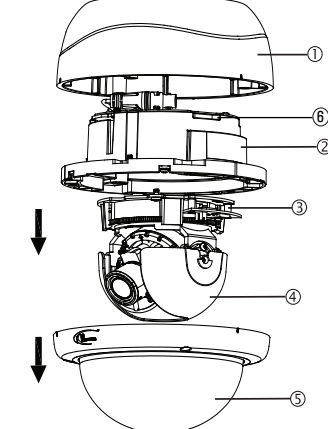

- Bottom case 1.
- 2. Camera base
- Tilt adjustment bracket 3. Inner liner. Attach the desiccant to the 4. inside of the inner liner for Ax62V models only. (#15 on the Accessories list)
- Dome cover 5.
- Anti drop hook 6.
- Rotate 3D assembly 1. in base for horizontal adjustment
- 2. Loosen screw and adjust Tilt. Tighten screw when desired vertical angle is achieved.
- 3. Turn axis ring for horizontal rotation.
- 4 Focus lever
- 5. Zoom lever

## **CAMERA CONTROL PANEL**

Control Panel is located under the dome cover. Remove inner liner for easier access.

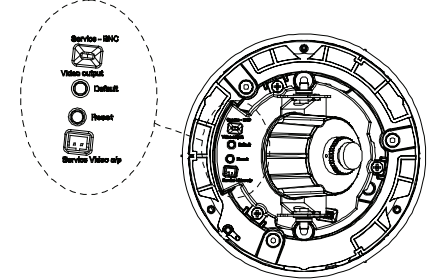

#### Service-BNC Video Output

4

3

Selection Switch: Switch to "Service" for Service Port video output; switch to "BNC" to display video from the camera's BNC port. The default setting is "Service". Default: To reset all settings of the unit to factory default, press and hold for 5 seconds. Reset: Press to reboot the unit.

Service Video o/p: For monitor output. Use the BNC cable provided with the camera's accessories

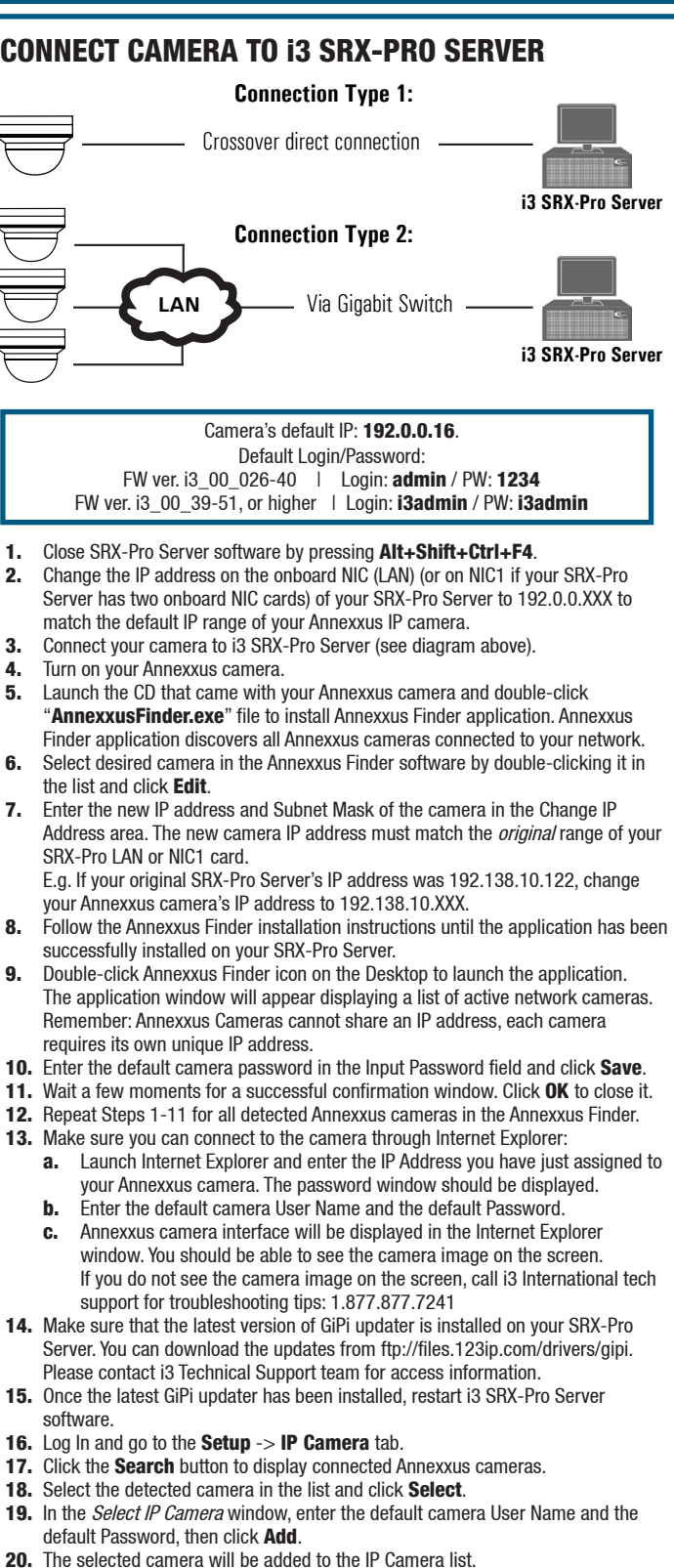

The selected camera will be added to the IP Camera list. Don't forget to assign the IP camera to the SRX-Pro video channel in the corresponding column.

Your Annexxus camera is now connected to SRX-Pro Server and is ready to record. You may change resolution and frame rate for the Annexxus camera in the IP Camera tab menu or you may choose to configure the camera's advanced settinas.

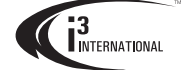

#### **i3 INTERNATIONAL INC.**

1 866 840 0004 www.i3international.com U.S.A 1967 Wehrle Drive, Suite 1, PMB# 034 Buffalo NY, 14221

780 Birchmount Road, Unit 16, Canada Scarborough, ON, M1K 5H4

#### **CAMERA ADJUSTMENTS**